附件

救师厨上开课确;

# 通识选修课开课确认系统操作说明

菜单路径: 教学申请——通识选修课开课确认

进入主页面后,选中一个教学班,点击右上角的"开课确认",如下图:

|       |           |    |         |         |     |      |                           |          |                                  |       |      | ✔ 开课确认 | + 増加相同軟学班 | <b>×</b> 删除款学班 |
|-------|-----------|----|---------|---------|-----|------|---------------------------|----------|----------------------------------|-------|------|--------|-----------|----------------|
| 开课确认  | 学年        | 学期 | 课程名称    | 周学时     | 学分  | 教师姓名 | 上课时间                      | 上课校区     | 选课课号                             | 课程类别  | 上课地点 |        |           | \$             |
| <br>문 | 2021-2022 | 秋  | 数学与人类文明 | 3.0-0.0 | 1.5 |      | 周三第6,7,8节                 | 紫金港校区    | (2021-2022-1)-8214N001-0087335-1 | 通识选修课 |      | -      |           |                |
|       | 2021-2022 | 冬  | 数学与人类文明 | 3.0-0.0 | 1.5 |      |                           |          | (2021-2022-1)-8214N001-0087335-2 | 通识选修课 |      |        |           |                |
|       |           |    |         |         |     |      | ( <u>H</u> ) ( <u>F</u> ) | ]共1页 🕑 🗏 | 15 ×                             |       |      |        |           | 1-2 共2条        |

在弹出的窗口,进行开课确认选择。

1. 对于本学期开课的教学班,"开课确认"选择"是",并完成以下信息填写:

A)上课时间

对于已预排上课时间的教学班,教师在**上课时间确认**选择"是",表示**同意预排时间**, 如下图:

| 教学班确认: 【英美 | 美当代畅销小说评析】 | (2021-2022 | 2-1)-051F0310-00852 | 51-5             | 1    | <b>×</b> |
|------------|------------|------------|---------------------|------------------|------|----------|
| *开课确认      | 是          | •          |                     |                  |      | ^        |
| *学年        | 2021-2022  |            | *学期                 | 秋                | •    |          |
| 课程名称       | 英美当代畅销小说评析 |            |                     |                  |      |          |
| *任课教师      |            | 查看         | 学分                  | 1.5              |      |          |
| 周学时        | 2.0-2.0    |            | *是否统一安排考试           | 是                | •    |          |
| 成绩录入开始时间   | 本学期考试周考试时间 | •          | 顺延学年学期              |                  | v    |          |
| *教学班容量     | 30         |            | *是否扩容               | 否                | •    |          |
| 面向对象       | 全校本科生      |            | 预修要求                | 大学英语IV           |      |          |
| 考试形式       | 闭卷         | •          | (预排)上课时间            | 周二第7,8节;周三第9,10节 |      |          |
| *上课时间确认    | 是          | •          | ]                   |                  |      |          |
| *上课校区      | 紫金港校区      | •          | *教室要求               |                  | > 查看 |          |
| *教材名称      | 讲义         | > 清除       | 主编姓名                |                  |      |          |
| 出版社        |            |            | 版次                  |                  |      |          |
| 出版年        |            |            | 教学方式                | 请选择              | •    |          |
| 联系方式/备注    |            |            |                     |                  |      |          |
|            |            |            |                     |                  |      | -        |
|            |            |            |                     |                  | 确定关  | 闭        |

若上课时间确认选择"否",则需要老师自行选择新的上课时间,如下图:

| 教学班确认: 【英美 | 美当代畅销小说评析】 | (2021-202 | 2-1)-051F0310-00852 | 51-5              |    |     |   | × |
|------------|------------|-----------|---------------------|-------------------|----|-----|---|---|
| *开课确认      | 是          | Ŧ         |                     |                   |    |     |   | * |
| *学年        | 2021-2022  |           | *学期                 | 秋                 |    | Ŧ   |   |   |
| 课程名称       | 英美当代畅销小说评析 |           |                     |                   |    |     |   |   |
| *任课教师      |            | 查看        | 学分                  | 1.5               |    |     |   |   |
| 周学时        | 2.0-2.0    |           | *是否统一安排考试           | 是                 |    | Ŧ   |   |   |
| 成绩录入开始时间   | 本学期考试周考试时间 | Ŧ         | 顺延学年学期              |                   |    | Ŧ   |   |   |
| *教学班容量     | 30         |           | *是否扩容               | 否                 |    | Ŧ   |   |   |
| 面向对象       | 全校本科生      |           | 预修要求                | 大学英语IV            |    |     |   |   |
| 考试形式       | 闭卷         | *         | (预排) 上课时间           | 周二第7,8节;周三第9,10节  |    |     |   |   |
| *上课时间确认    | 否          | *         | (自选)上课时间            | 周三第12,13节;周四第7,8节 | >  | 清除  |   |   |
| *上课校区      | 紫金港校区      | <b>v</b>  | *教室要求               |                   | >  | 查看  |   |   |
| *教材名称      | 讲义         | > 清除      | 主编姓名                |                   |    |     |   |   |
| 出版社        |            |           | 版次                  |                   |    |     |   |   |
| 出版年        |            |           | 教学方式                | 请选择               |    | Ŧ   |   |   |
| 联系方式/备注    |            |           |                     |                   |    |     |   |   |
|            |            |           |                     |                   | _  |     |   | • |
|            |            |           |                     |                   | 确定 | ) × | 闭 |   |

上课时间选择方法:在弹出的上课时间安排界面,分别选择**星期、起始节次、持续节数、单双周(选填,默认空白,表示单双周都上课)**后,点击增加。如下图:

| 教学班确       | ₩: 【英∌          | 美当代畅销小说评析】(2021-2022-1)-051F0310-0085251-5                                                                                           | <b>= X</b> |
|------------|-----------------|----------------------------------------------------------------------------------------------------|------------|
|            | *开课确认           | ₩ *                                                                                                    | •          |
|            | *学年             | 2021-2022 *学期 秋                                                                                                    | •          |
|            | 课程名称            | 英美当代畅销小说评析                                                                                                    |            |
|            | *任课教师           | · 查看 学分 1.5                                                                                                    |            |
|            | 上课时间到           | 安排                                                                                                    | •          |
| 成绩录        | 课程代码:           | : 051F0310 课程名称: 英美当代畅销小说评析 开课学期: 秋 学分: 1.5 周学时: 2.0-2.0                                                                             | -          |
| <u>t</u> * | Ŀ               | 星期     起始节次     持续节数     单双周       课时间     周-     ▼     第六节     ▼     逆续二节     ▼     単          第六节     ▼     逆续二节     ▼     単     ▼ |            |
|            | 2244 24 17 5 hr | <b>論定</b> 关闭                                                                                                    | ī看         |
|            | 教的省称            |                                                                                                    |            |
|            | 出版社             |                                                                                                    |            |
|            | 出版年             | 数学方式 [                                                                                                    | •          |
| 联          | 添方式/备注          |                                                                                                    |            |
|            |                 | <b>治</b> 定                                                                                                    | 关闭         |

增加的时间会显示在下一行文本框里。如有需要,可以点清除,重新选择时间。点击"确

## 定"完成。如下图:

| 教学班确认                                                                                                    | 认: 【英美    | 急出代報    | 销小说评析                   | (2021-202         | 22-1)-0  | 51F0310-     | -00852 | 51-5   |            |      |     | <b>• ×</b> |
|----------------------------------------------------------------------------------------------------|-----------|---------|-------------------------|-------------------|----------|--------------|--------|--------|------------|------|-----|------------|
|                                                                                                    | *开课确认     | 是       |                         |                   |          |              |        |        |            |      |     |            |
|                                                                                                    | *学年       | 2021-20 | 22                      |                   |          |              | *学期    | 秋      |            |      | •   |            |
|                                                                                                    | 课程名称      | 英美当代    | 比畅销小说评析                 |                   |          |              |        |        |            |      |     |            |
|                                                                                                    | *任课教师     |         |                         | 查看                |          |              | 学分     | 1.5    |            |      |     |            |
|                                                                                                    | 上课时间。     | 安排      |                         |                   |          |              |        |        |            | -    | × 🔽 |            |
| 成绩录                                                                                                    | 课程代码:     | 051F03  | 10 课程名称:                | 英美当代畅销生           | 小说评析     | 开课学期:        | 秋学     | 分: 1.5 | 周学时: 2.0   | -2.0 | Y   |            |
|                                                                                                    | Ŀ         | 课时间     | 星期<br>周— ,<br>周—第6,7节{单 | 起始节》<br>第六节<br>周} | 欠<br>▼ 道 | 持续节数<br>6续二节 | ▼ 单    | 单双周    | ✓ 増加<br>清除 | ]    | 冒除  |            |
| 课程名称       英美当代畅销小说评析         *任课教师       查看       学分       1.5         上课时间安排       **       **       **       **         成紙       课程代码: 051F0310 课程名称: 英美当代畅销小说评析 开课学期: 秋 学分: 1.5 周学时: 2.0-2.0       #*       #*       *         上课时间       周一 * 第六节 * 连续二节 * 单 * 節       增加       #       #         月一第6,7节(单周)       清除       第       #       #         数材名称       并义 * 清除       主編姓名        #         如板社       2 *       *       #       *       #         山版社       版次        *       *       *       * | 播         |         |                         |                   |          |              |        |        |            |      |     |            |
|                                                                                                    | 9710 1010 |         |                         |                   |          |              |        |        |            |      |     |            |
|                                                                                                    | 出版年       |         |                         |                   |          | 教            | 学方式    | 请选持    | ¥          |      | •   |            |
| 联系                                                                                                    | 《方式/备注    |         |                         |                   |          |              |        |        |            |      |     |            |
|                                                                                                    |           |         |                         |                   |          |              |        |        |            | 确    | æ   | 闭          |

### B)上课校区和教室要求

上课校区和教室要求的选择,如下图:

| 教学班确认: 【英美 | 美当代畅销小说评析】 | (2021-2022 | -1)-051F0310-00852 | 51-5             |    |     | <b>×</b> |
|------------|------------|------------|--------------------|------------------|----|-----|----------|
| *开课确认      | 是          | •          |                    |                  |    |     | <u></u>  |
| *学年        | 2021-2022  |            | *学期                | 秋                |    | Ŧ   |          |
| 课程名称       | 英美当代畅销小说评析 |            |                    |                  |    |     |          |
| *任课教师      |            | 查看         | 学分                 | 1.5              |    |     |          |
| 周学时        | 2.0-2.0    |            | *是否统一安排考试          | 是                |    | •   |          |
| 成绩录入开始时间   | 本学期考试周考试时间 | Ŧ          | 顺延学年学期             |                  |    | Ŧ   |          |
| *教学班容量     | 30         |            | *是否扩容              | 否                |    |     |          |
| 面向对象       | 全校本科生      |            | 预修要求               | 大学英语IV           |    |     |          |
| 考试形式       | 闭卷         | •          | (预排) 上课时间          | 周二第7,8节;周三第9,10节 |    |     |          |
| *上课时间确认    | 否          | •          | *(自选)上课时间          | 周—第6,7,8,9节      | >  | 清除  |          |
| *上课校区      | 紫金港校区      | •          | *教室要求              |                  | >  | 查看  |          |
| *教材名称      | 讲义         | > 清除       | 主编姓名               |                  |    |     |          |
| 出版社        |            |            | 版次                 |                  |    |     |          |
| 出版年        |            |            | 教学方式               | 请选择              |    | *   |          |
| 联系方式/备注    |            |            |                    |                  |    |     |          |
|            |            |            |                    |                  |    |     | -        |
|            |            |            |                    |                  | 确; | È ) | ¢闭       |

### 教室要求可以在弹出的窗口进行选择,如下图:

| 教学班确 | 认:【英 ) | <b>美当代畅销</b> | <b>釥说评析】</b> | (2021-2022 | 2-1)-051F0310- | 00852    | 51-8  |    |          | <b>= ×</b> |
|------|--------|--------------|--------------|------------|----------------|----------|-------|----|----------|------------|
|      | *开课确认  | 是            |              | •          |                |          |       |    |          | <b>^</b>   |
|      | *学年    | 2021-2022    | 2            |            |                | *学期      | 冬     |    |          | •          |
|      | 课程名称   | 英美当代朝        | 杨销小说评析       |            |                |          |       |    |          |            |
|      | 教室要求   |              |              |            |                |          |       |    | <b>×</b> |            |
|      | +//    | 15.4         |              |            |                |          |       |    | _        | •          |
| 成绩录  | 教至安    | <u>ж</u> 1   |              |            | 2              |          |       |    |          | •          |
|      |        | 上课时间         | 周三第12,13节    | 5          | *教室要           | <b>泳</b> | 3媒体教室 | ▼  |          | •          |
|      | ᆂᆄᅌᆖᄑ  | <del></del>  |              |            |                |          |       |    |          |            |
|      | 教至安    | 氷2           |              |            |                |          |       |    | .        |            |
| Ł*   |        | 上课时间         | 周四第7,8节      |            | *教室要           | 家 🗎      | 音通教室  | •  |          | 除          |
|      |        |              |              |            |                |          |       |    |          | 看          |
|      |        |              |              |            |                |          |       | 确定 | 关闭       |            |
|      | 山版社    |              |              |            |                | 版次       |       |    |          |            |
|      | 出版年    |              |              |            | 教              | 学方式      | 请选择   |    |          | <b>v</b>   |
| 联    | 系方式/备注 |              |              |            |                |          |       |    |          |            |
|      |        |              |              |            |                |          |       |    | 确定       | ▼<br>(关闭   |
|      |        |              |              |            |                |          |       |    | HO AC    |            |

## C) 教材

教材的选择,在弹出的教材界面,可以选择具体教材,如下图:

| 选择  | 数材              |          |          |         |      |        | <b>×</b> |
|-----|-----------------|----------|----------|---------|------|--------|----------|
|     | 教材名称            | 按教材名称模糊  | 查询       |         |      |        | <b>^</b> |
|     |                 |          |          |         |      | 查询     | 0        |
| 已选续 | <b>条件:</b> 创业概论 | ×        |          |         |      |        |          |
|     | 教               | 材名称      | 主编姓名     | 出版社     | 出版年  | 版次     | ÷        |
|     | 创业概论            |          | 徐小洲      | 教育科学出版社 | 2017 | 1      |          |
|     | (一一共1           | 页 ) ) 10 | <b>~</b> |         |      | 1-1 共1 | <b>祭</b> |
|     |                 |          |          |         |      | 确定     | €闭       |

#### D) 是否统一安排考试

是否统一安排考试,选择"是"或者"否"。如果选择"是",由教务处统一安排考试, 否则自行安排。

**X** 

填写好其他需要的信息后,点击"确定"完成开课确认。

| 教受研确は・                                    | 【茁美当代畅销小说评析】 | (2021-2022-1)-051E0310-0085251-8 |  |
|-------------------------------------------|--------------|----------------------------------|--|
| 377-71-71-71-71-71-71-71-71-71-71-71-71-7 |              |                                  |  |

| *开课确认    | 是          |   | Ŧ  |             |                        |    |
|----------|------------|---|----|-------------|------------------------|----|
| *学年      | 2021-2022  |   |    | *学期         | R.                     | •  |
| 课程名称     | 英美当代畅销小说评析 |   |    |             |                        |    |
| *任课教师    |            |   | 查看 | 学分          | 1.5                    |    |
| 周学时      | 2.0-2.0    |   |    | *是否统一安排考试   | 是                      | •  |
| 成绩录入开始时间 | 本学期考试周考试时间 |   | Ŧ  | 顺延学年学期      |                        | *  |
| *教学班容量   | 30         |   |    | *是否扩容       | 是                      | *  |
| 面向对象     | 全校本科生      |   |    | 预修要求        | 大学英语IV                 |    |
| 考试形式     | 闭卷         |   | Ŧ  | (预排) 上课时间   | 周二第7,8节;周三第9,10节       |    |
| *上课时间确认  | 香          |   | Ŧ  | * (自选) 上课时间 | 周三第12,13节;周四第7,87: > 清 | 除  |
| *上课校区    | 紫金港校区      |   | Ŧ  | *教室要求       | > 查:                   | 看  |
| *教材名称    | 无教材        | > | 清除 | 主编姓名        |                        |    |
| 出版社      |            |   |    | 版次          |                        |    |
| 出版年      |            |   |    | 教学方式        | 请选择                    | •  |
| 联系方式/备注  |            |   |    |             |                        |    |
|          |            |   |    |             |                        |    |
|          |            |   |    |             | 确定                     | 关闭 |

#### 确认成功的记录将出现在主页面,如下图:

|   |      |           |    |            |         |     |      |                 |       |                                  |       | ✔开课确认 | + 増加相同教学部 | +   |
|---|------|-----------|----|------------|---------|-----|------|-----------------|-------|----------------------------------|-------|-------|-----------|-----|
| 0 | 开课确认 | 学年        | 学期 | 谭程名称       | 周学时     | 学分  | 教师姓名 | 上谭时间            | 上谭校区  | 选谭课号                             | 课程类别  | 上譯地点  | 是否直播课     |     |
|   | 是    | 2021-2022 | 秋  | 英美当代畅销小说评析 | 2.0-2.0 | 1.5 |      | 周二第7,8节;周三第9,10 | 紫金港校区 | (2021-2022-1)-051F0310-0085251-1 | 通识选修课 |       | 8         |     |
|   | 是    | 2021-2022 | 분  | 英美当代畅销小说评析 | 2.0-2.0 | 1.5 |      | 周二第7,8节;周三第9,10 | 紫金港校区 | (2021-2022-1)-051F0310-0085251-2 | 通识选修课 |       | 8         |     |
| 3 | 是    | 2021-2022 | 秋  | 英美当代畅销小说评析 | 2.0-2.0 | 1.5 |      | 周二第9,10节;周四第9,1 | 紫金港校区 | (2021-2022-1)-051F0310-0085251-3 | 通识法修课 |       | 否         |     |
| 0 | 是    | 2021-2022 | 秋  | 英美当代畅销小说评析 | 2.0-2.0 | 1.5 |      | 周二第12,13节;周三第7, | 紫金港校区 | (2021-2022-1)-051F0310-0085251-4 | 通识选修课 |       | 8         |     |
|   | 是    | 2021-2022 | 秋  | 英美当代畅销小说评析 | 2.0-2.0 | 1.5 |      | 周三第12,13节;周四第7. | 紫金港校区 | (2021-2022-1)-051F0310-0085251-5 | 通识选修课 |       | 西         |     |
|   | 是    | 2021-2022 | *  | 英美当代畅销小说评析 | 2.0-2.0 | 1.5 |      | 周三第11,12节;周五第11 | 熊金港校区 | (2021-2022-1)-051F0310-0085251-6 | 通识选修课 |       | 否         |     |
| 0 | 是    | 2021-2022 | 분  | 英美当代畅销小说评析 | 2.0-2.0 | 1.5 |      | 周二第12.13节;周三第7. | 紫金港校区 | (2021-2022-1)-051F0310-0085251-7 | 通识选修课 |       | 8         |     |
|   | 是    | 2021-2022 | 老  | 英美当代畅销小说评析 | 2.0-2.0 | 1.5 |      | 周三第12,13节;周四第7, | 紫金港校区 | (2021-2022-1)-051F0310-0085251-8 | 通识选修课 |       | 杏         |     |
|   | 3    | 2021-2022 | 秋  | 当代英语小说选读   | 2.0-2.0 | 1.5 |      |                 |       | (2021-2022-1)-051F0520-0085251-1 | 通识选修课 |       | 否         |     |
|   | -    | 2021-2022 | 봉  | 当代英语小说选读   | 2.0-2.0 | 1.5 |      |                 |       | (2021-2022-1)-051F0520-0085251-2 | 通识选修课 |       | 8         | - 1 |

#### 2. 同一课程增开教学班

教师如需开设同门课程多个教学班的,可选中一个教学班后,点击右上角的"增加相同 教学班"。新增的教学班仍需要进行开课确认。

3. 对于本学期不开课的教学班, 开课确认选择"否", 并填写"停开原因"。点击"确定" 完成。

| 教学班确认:【英美当代畅销小说评析】(2021-2022-1)-051F0310-0085251-5      ■ × |            |    |           |                  |
|-------------------------------------------------------------|------------|----|-----------|------------------|
| *开课确认                                                       | 否          | •  | *停开原因     | 请选择课程            |
| *学年                                                         | 2021-2022  |    | *学期       | 秋 *              |
| 课程名称                                                        | 英美当代畅销小说评析 |    |           |                  |
| *任课教师                                                       |            | 查看 | 学分        | 1.5              |
| 周学时                                                         | 2.0-2.0    |    | 是否统一安排考试  | 是 •              |
| 成绩录入开始时间                                                    | 本学期考试周考试时间 | ▼  | 顺延学年学期    | •                |
| 教学班容量                                                       | 30         |    | 是否扩容      | 帝 •              |
| 面向对象                                                        | 全校本科生      |    | 预修要求      | 大学英语IV           |
| 考试形式                                                        | 闭卷         | •  | (预排) 上课时间 | 周二第7,8节;周三第9,10节 |
| 上课时间确认                                                      |            |    |           |                  |
| 上课校区                                                        | 紫金港校区      | •  | 教室要求      | 查看               |
| 教材名称                                                        | 讲义         |    | 主编姓名      |                  |
| 出版社                                                         |            |    | 版次        |                  |
| 出版年                                                         |            |    | 教学方式      | •                |
| 联系方式/备注                                                     |            |    |           |                  |
|                                                             |            |    |           | ● 一              |